## TURNITIN İNTİHAL TESPİT PROGRAMI KULLANMA KLAVUZU

Fen Bilimleri Enstitüsü'ne bağlı anabilim dallarında yürütülen tüm tezli lisansüstü programlarda yazılan tezlerin tez savunma sınavı öncesinde jüri üyelerine dağıtılması ve başarılı bulunan tezlerin mezuniyet aşamasında "Tez Çalışması Orijinallik Raporu"nun alınması gerekmektedir.

Üniversitemizde intihal kontrolü sağlamak amacıyla Turnitin programı kullanılmaktadır. Turnitin İntihal Tespit Programını kullanabilmek için, halen kayıtlı olmayan ve lisansüstü ders veren Dr. ve üzeri unvan sahibi akademisyenlerimiz kütüphaneden kendileri için hesap oluşturulmasını isteyebilirler.

Turnitin programı kullanımı üzerine örnek bir uygulama aşağıda verilmiştir. Bununla birlikte, aşağıdaki bağlantılardan da yararlanılabilir:

- <u>http://turnitin.com/en\_us/training/instructor-training/instructor-quickstart-guide</u>
- <u>http://turnitin.com/en\_us/training/instructor-training/instructor-user-manual</u>
- <u>https://guides.turnitin.com/Translated\_Manuals/T%C3%BCrk%C3%A7e</u>

## ÖRNEK UYGULAMA

Turnitin İntihal Tespit Programı'nın kullanımı, Makine Mühendisliği Bölümü öğretim üyesi Doç. Dr. Cihan TEKOĞLU tarafından yönetilen ve Fen Bilimleri Enstitüsü Makine Mühendisliği Ana Bilim Dalı yüksek lisans öğrencisi Mustafa İNANÇ tarafından yazılan "Çift Fazlı Çeliklerde Mikroyapının İyileştirilmesi" başlıklı yüksek lisans tezi üzerinde uygulanmış ve izlenen adımlar aşağıda verilmiştir.

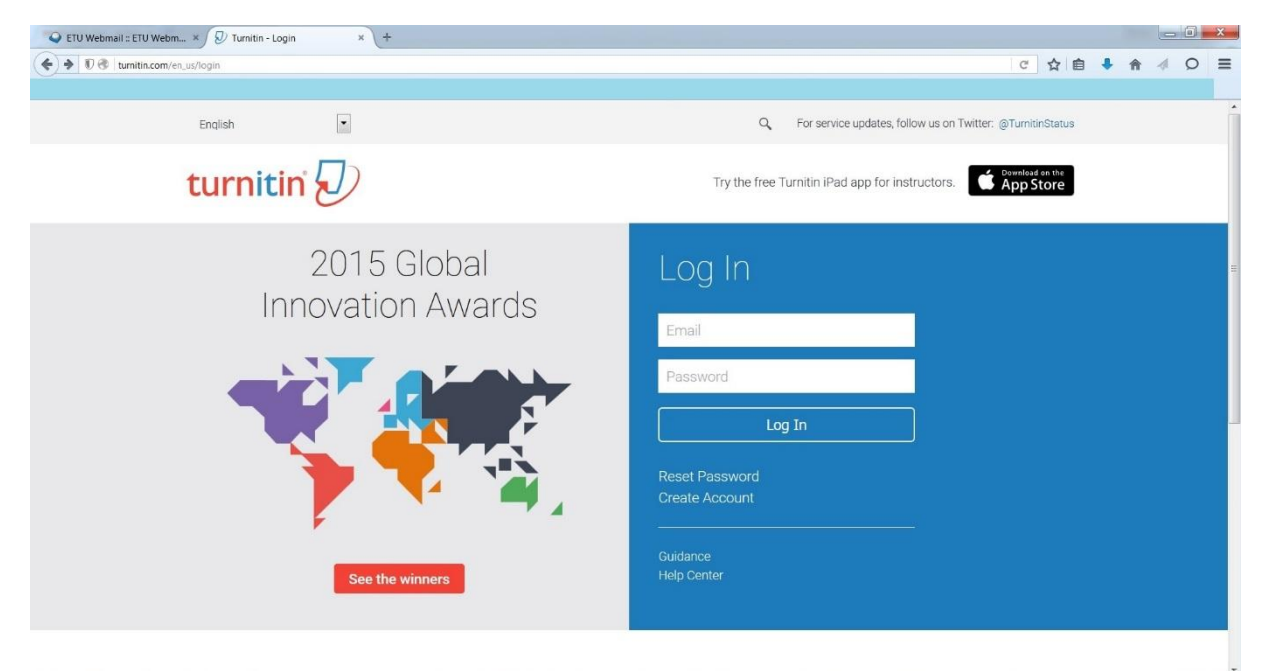

1. Turnitin programı kullanımı için <u>www.turnitin.com</u> adresinden giriş yapılır.

2. Açılan ekranda "Add Class" bağlantısı kullanılarak danışman öğretim üyesi hesabına bir sınıf eklenir.

| 📿 ETU Webmail :: ETU Webm × 😥 Turnitin × +                                                                                                    | _ <b>0</b> ×                                        |
|----------------------------------------------------------------------------------------------------|-----------------------------------------------------|
| 📀 🗊 🖴   https://tumitin.com/t_home.asp?login=1&svr=05⟨=en_us&r=55.2913010210712                                                                                            | で☆自♣ ♠ ∢ ♀ ≡                                        |
|                                                                                                    |                                                     |
| Cihan Tekoğlu   User Info   Messages   I                                                                                                    | nstructor 🔻   English 🔻   Roadmap   🕜 Help   Logout |
| turnitin                                                                                                    |                                                     |
| At Alexand Lie Assess (74)                                                                                                    |                                                     |
|                                                                                                    |                                                     |
| NOW VIEWING, HOME                                                                                                    |                                                     |
| About this page<br>This is your instructor homepage. To create a class, click the "Add Class" button. To display a class's assignments and pagers, click the class's name. |                                                     |
|                                                                                                    |                                                     |
| Tobb University of Economics & Technology                                                                                                    | + Add Class                                         |
|                                                                                                    | All Classes Expired Classes Active Classes          |
| No classes have been added to this account. To add your first class, click here.                                                                                           |                                                     |
|                                                                                                    |                                                     |
|                                                                                                    |                                                     |
|                                                                                                    |                                                     |
|                                                                                                    |                                                     |
|                                                                                                    |                                                     |
| Copyright © 1998 – 2015 Turnitin, LLC. All rights reserved.                                                                                                    |                                                     |
| Usage Policy Phinacy Pledge Helpdesk Research Resources                                                                                                    |                                                     |
|                                                                                                    |                                                     |
|                                                                                                    |                                                     |
|                                                                                                    |                                                     |
|                                                                                                    |                                                     |

3. Ders bilgileri aşağıdaki örnekte olduğu gibi programa girilir.

| 🔾 ETU Webmail :: ETU Webm × / 💋 Create a new         | dass x +                                                                                                    |
|------------------------------------------------------|----------------------------------------------------------------------------------------------------|
| 🔶 🗊 🔒 https://turnitin.com/class?aid=85576⟨=e        | cs c c a + A √ O Ξ                                                                                                    |
|                                                      |                                                                                                    |
| turnitin                                             | Cihan Tokoğlu   Messages   Instructor ♥   English ♥   Roadmap   ᠿ Help   Logout                                                         |
| All Classes Join Account Join Accou                  | nt (TA)                                                                                                    |
| NOW VIEWING: HOME > CREATE CLASS                     |                                                                                                    |
|                                                      | Create a new class                                                                                                    |
| To create a class, enter a class name and a class en | oliment password. Click "Submit" to add the class to vour homeoace. For a master class, vou will also need to enter a TA join password. |
|                                                      | Class settings                                                                                                    |
| Class type                                           | Standard •                                                                                                    |
| * Class name                                         | Yuksek lisans tezi                                                                                                    |
| * Enrollment password                                | password12                                                                                                    |
| * Subject area(s)                                    | Engineering x                                                                                                    |
| * Student level(s)                                   | Graduale x *                                                                                                    |
| Class start date                                     | 23-Dec-2015                                                                                                    |
| * Class end date                                     | 25-Jun-2016                                                                                                    |
|                                                      | Cancel Submit                                                                                                    |

4. "Submit" bağlantısı tıklandığında, Turnitin programı aşağıdaki örnekte görüldüğü üzere bir ders oluşturur. "Continue" bağlantısı tıklanır.

| ♀ ETU Webmail :: ETU Webm × 😥 Turnitin × +       |                                                                                                    |                    |                     |                   |       |                | - 0                       | ×   |
|--------------------------------------------------|----------------------------------------------------------------------------------------------------|--------------------|---------------------|-------------------|-------|----------------|---------------------------|-----|
| € C ▲ https://turnitin.com/t_home.asp?lang=en_us |                                                                                                    |                    | D                   | ८ य ∎             | +     | A              | 1 0                       | =   |
|                                                  |                                                                                                    |                    |                     |                   |       |                |                           |     |
| At Classes Join Account Join Account (TA)        | Cîhan Tekoğlu   User In                                                                                                    | fo   Messages   In | structor ♥   En     | glish ▼   Ro      | admap | ] <b>(</b> ) н | elp   Log                 | out |
| Class ID Class name<br>1038696 Yuksek Isans tezi | Class created Congratulations! You have just created the new class: Yuksek lisans tezi If you would like students to enroll themselves in this class, they will need both the enrollment password you have chosen and the unique class. ID generated by Turnitin: Class ID 11336696 Enrollment password password12 Note: Should you ever forget the class ID, it is the number to the left of the class name on your class let. You can view or change your enrollment password by editing the | Statistics         | All Classes<br>Edit | Expired C<br>Copy | asses | Add            | Class<br>classes<br>elete |     |
|                                                  | class.<br>Click the class name to enter the class and get started creating assignments.<br>Corthoue<br>Copyright © 1998 – 2015 Turntin, LLC. All rights reserved.<br>Utage Policy Princy Pledge Helpfesk Research Resources                                                                                                    |                    |                     |                   |       |                |                           |     |
|                                                  |                                                                                                    |                    |                     |                   |       |                |                           |     |

5. Açılan sayfada, oluşturulan yeni dersin (Yüksek lisans tezi) bağlantısına tıklanır.

| Chan Takkoglu   User Info   Messages   Instructor •   English •   Roadmap   • Halp   Logor Chan Takkoglu   User Info   Messages   Instructor •   English •   Roadmap   • Halp   Logor I Casses ] Join Account (TA) NOW VIEWING: HOME Corganization of the new class ' Mukaek lisans tez! Active Classes' assignments and papers, click the class's name. Tobb University of Economics & Technology Class name Class name Statistics Ecit Copy Detee 133555 Yuksek lisans tez]                                                                                                    | 💊 ETU Webmail : ETU Webm × 😥 Turnitin 🔹 +                                                                                                    |                    |                    |                   |                |          | - 0          | ×     |
|----------------------------------------------------------------------------------------------------|----------------------------------------------------------------------------------------------------|--------------------|--------------------|-------------------|----------------|----------|--------------|-------|
| Chan Tokogiu   User Into   Messages   Instructor •   English •   Roadmap @ Help   Logour                                                                                                    | € 0 € https://tumitin.com/t_home.asp?lang=en_us                                                                                                   |                    |                    | C C               | ☆自             | . ♦      | 1 O          | =     |
| Chan Tekogu User Into Messages Instructor V English V Readmap V Hop Logor<br>Curriction<br>Microsov Join Account (TA)<br>NOW VEWING: HOME<br>Congratulational You have created the new class: Yuksek lisans tezi. Your class ID is 11398999 and enrollment password is password12.<br>About this page<br>This is your instructor homepage. To create a class, click the "Add Class" button. To display a class's assignments and papers, click the class's name.<br>Tobb University of Economics & Technology<br>Class name<br>Class ID Class name<br>Class ID Class name<br>Microsov Join Statistics Edit Copy Detee<br>1133555 Yuksek lisans tezi<br>Active Microsov Detee<br>Yuksek lisans tezi                                                                                                    |                                                                                                    |                    |                    |                   |                |          |              |       |
| Image: Terminal Stream       Stream       Stream       At Classes       At Classes       At the Classes       At the Classes< |                                                                                                    | Cihan Tekoğlu   Us | er Info   Messages | Instructor 🔻   Er | nglish 🔻   Roa | dmap   🕐 | ) Help   L   | ogout |
| All Classes       Join Account (TA)         NOW VEEWOR: HOME       Image: Class of Class of Class name         Class ID       Class name         Class ID       Class name         Statistics       Edit         Class ID       Class name         Statistics       Edit         Class ID       Class name         Statistics       Edit         Class ID       Class name         Statistics       Edit         Class ID       Class name         Statistics       Edit         Class ID       Class name         Statistics       Edit         Class ID       Class name         Statistics       Edit         Class ID       Class name         Its Statistics       Edit         Class ID       Class name         Its Statistics       Edit         Class ID       Class name         Its Statistics       Edit         Class ID       Class name         Its Statistics       Edit         Class ID       Class name                                                                                                    | turnitin                                                                                                    |                    |                    |                   |                |          |              |       |
| NOW VIEWING: HOME                                                                                                    | All Classes Join Account Join Account (TA)                                                                                                    |                    |                    |                   |                |          |              |       |
| Cargentulations You have created the new class. Yuksek Isaans to 2. Your class ID is 11398090 and enrollment password is password 12.   About this page   This is your instructor homepage. To create a class, click the "Add Class" button. To display a class's assignments and papers, click the class's name.   Tobb University of Economics & Technology   Add Classes   Class ID   Class ID   Class name   Status   Status   Status   Status   Status   Status   Experied Classes   Active                                                                                                    | NOW VIEWING: HOME                                                                                                    |                    |                    |                   |                |          |              |       |
| About this page<br>This is your instructor homepage. To create a class, click the "Add Class" button. To display a class's assignments and papers, click the class's name.<br>Tobb University of Economics & Technology<br>Class name<br>Class name<br>Class name<br>Status Statistics Ecit Copy Decie<br>1133555 Yuksek lisans tezt<br>Active III Class Statistics Ecit Copy Decie                                                                                                    | Ocongratulations! You have created the new class: Yuksek lisans tezi. Your class ID is 11336896 and enrollment password is password?              |                    |                    |                   |                |          |              |       |
| This is your instructor homepage. To create a class, click the "Add Class" button. To display a class's assignments and papers, click the class's name.                                                                                                    | About this page                                                                                                    |                    |                    |                   |                |          |              |       |
|                                                                                                    | This is your instructor homepage. To create a class, click the "Add Class" button. To display a class's assignments and papers, click the class's | name.              |                    |                   |                |          |              |       |
| All Classes     Experted Classes     Active Classes       Class ID     Class name     Statistics     Edit     Copy     Delete       1133999     Yuksek lisans tezi     Active     Idit     Idit     Idit     Idit                                                                                                    | Tobb University of Economics & Technology                                                                                                    |                    |                    |                   |                | + Ac     | dd Class     |       |
| Class ID     Class name     Statistics     Edit     Copy     Delete       1138556     Yuksek lisans tezi     Active     Image: Copy     The copy     The copy                                                                                                    |                                                                                                    |                    |                    | All Classes       | Expired Cla    | sses A   | ctive Classe | 5     |
| 1138899 Yuksek lisans tezi Active a D                                                                                                    | Class ID Class name                                                                                                    | Status             | Statistics         | Edit              | Сору           |          | Delete       |       |
|                                                                                                    | 11336696 Yuksek lisans tezi                                                                                                    | Active             | al.                | ¢                 |                |          | â            |       |

| Copyright © 1990 – 2015 Turnition, LLC. All rights reserved. |  |
|--------------------------------------------------------------|--|
| Usage Policy Privacy Privacy Privacy Privacy Privacy         |  |
|                                                              |  |

6. Açılan sayfada, "Add Assignment" bağlantısına tıklanır.

| \varTheta ETU Webmail :: ETU Webm × 😥 Turnitin 🛛 × +                                      |                                      |                        |                     |                     |                 |            |         |           |          |           |          | x    |
|-------------------------------------------------------------------------------------------|--------------------------------------|------------------------|---------------------|---------------------|-----------------|------------|---------|-----------|----------|-----------|----------|------|
| 🗲 🖲 🔒 https://tumitin.com/t_class_home.asp?r=7.11902864677043&svr=07&dang=en_us&aid       | 855768icid=11336696                  |                        |                     |                     |                 |            | C       | ☆ 自       | +        | <b>A</b>  | Q        | ≡    |
|                                                                                           |                                      |                        |                     |                     |                 |            |         |           |          |           |          |      |
|                                                                                           |                                      |                        | Cihan Tekoğlu       | User Info   Mess    | ages   Instru   | ctor 🔻 丨   | English | I▼   R    | oadmap   | ⑦ He      | elp   Lo | gout |
| turnitin                                                                                  |                                      |                        |                     |                     |                 |            |         |           |          |           |          |      |
| U                                                                                         |                                      |                        |                     |                     |                 |            |         |           |          |           |          |      |
| Assignments Students Grade Book Libraries Calendar                                        | Discussion Preferences               |                        |                     |                     |                 |            |         |           |          |           |          | _    |
| NOW VIEWING: HOME > YUKSEK LISANS TEZI                                                    |                                      |                        |                     |                     |                 |            |         |           |          |           |          |      |
| About this page                                                                           |                                      |                        |                     |                     |                 |            |         |           |          |           |          |      |
| This is your class homepage. Click the "Add assignment" button to add an assignment to yo | our class homepage. Click an assignm | ent's "View" button to | o view the assignme | ent inbox and any s | ubmissions that | t have bee | en made | to the as | signment | t. You ca | n make   |      |
| submissions by clicking on the "Submit" option in the assignment's "Nore actions" menu.   |                                      |                        |                     |                     |                 |            |         |           |          |           |          |      |
| Yuksek lisans tezi                                                                        |                                      |                        |                     |                     |                 |            |         |           | Add      | Acciar    | ment     | П    |
| CLASS HOMEPAGE                                                                            |                                      |                        |                     |                     |                 |            |         |           | - Aud .  | Assigi    | interit  | 1    |
| START DUE POST                                                                            | STATUS                               | ACTIONS                | _                   | _                   | _               |            |         |           |          |           |          |      |
| Before you or your students can submit a paper, you first need to create an assignment.   |                                      |                        |                     |                     |                 |            |         |           |          |           |          |      |
|                                                                                           |                                      |                        |                     |                     |                 |            |         |           |          |           |          |      |
|                                                                                           |                                      |                        |                     |                     |                 |            |         |           |          |           |          |      |
|                                                                                           |                                      |                        |                     |                     |                 |            |         |           |          |           |          |      |
|                                                                                           |                                      |                        |                     |                     |                 |            |         |           |          |           |          |      |
|                                                                                           | Copyright © 1998 – 2015 Tu           | Moledeak Person        | erved.              |                     |                 |            |         |           |          |           |          |      |
|                                                                                           | usayer unuy Privacy Pleage           | riespuess. Researc     | an mesonances       |                     |                 |            |         |           |          |           |          |      |
|                                                                                           |                                      |                        |                     |                     |                 |            |         |           |          |           |          |      |
|                                                                                           |                                      |                        |                     |                     |                 |            |         |           |          |           |          |      |
|                                                                                           |                                      |                        |                     |                     |                 |            |         |           |          |           |          |      |
|                                                                                           |                                      |                        |                     |                     |                 |            |         |           |          |           |          |      |

7. Açılan sayfada, aşağıdaki örnekte gösterildiği üzere, kırmızı kutucuklarla gösterilen kısımlardaki bilgiler girilir. "Optional settings" bağlantısına tıklanarak programdaki filtreleme seçenekleri ayarlanır.

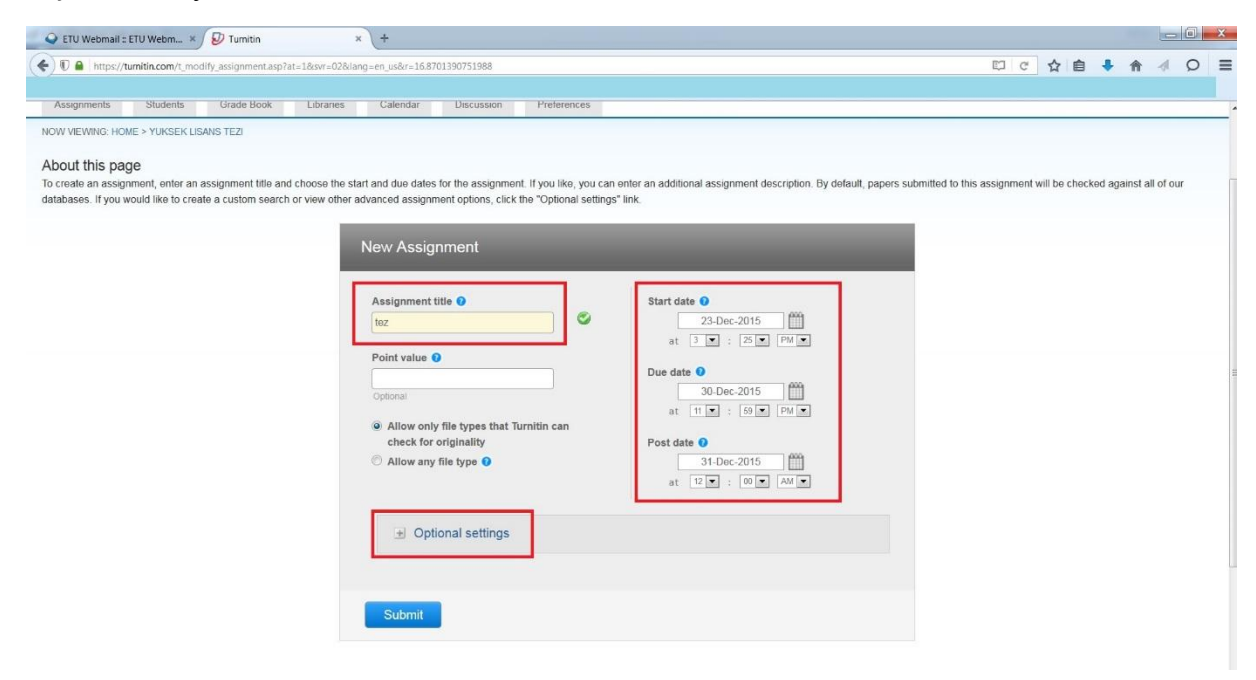

8. TOBB Ekonomi ve Teknoloji Üniversitesi Fen Bilimleri Enstitüsü Tez Çalışması Orijinallik Raporu Alınması ve Kullanılması Uygulama Esasları Madde 5(c)'ye uygun olacak şekilde, filtreleme seçenekleri aşağıdaki şekilde ayarlanır:

- Kaynakça hariç (*Bibliography excluded*)
- Alıntılar hariç/dâhil (Quotes excluded/included)
- 5 kelimeden daha az örtüşme içeren metin kısımları hariç (*Limit match size to 5 words*)

| Enter special matractions                                                                                                    | : <b>O</b>                                                        |
|----------------------------------------------------------------------------------------------------|-------------------------------------------------------------------|
|                                                                                                    |                                                                   |
|                                                                                                    |                                                                   |
|                                                                                                    |                                                                   |
|                                                                                                    |                                                                   |
| Allow submissions after                                                                                                    | the due date? 0                                                   |
| © Yes                                                                                                    |                                                                   |
| No No                                                                                                    |                                                                   |
|                                                                                                    |                                                                   |
| Originality Report                                                                                                    |                                                                   |
| Generate Originality Repo                                                                                                    | rts for submissions? 📀                                            |
| () Yes                                                                                                    |                                                                   |
| O No                                                                                                    |                                                                   |
| Generate Originality Repo                                                                                                    | orts for student submissions 👔                                    |
| immediately first report is fin                                                                                                    | al 💌                                                              |
|                                                                                                    |                                                                   |
| E                                                                                                    | erials from Similarity Index for all papers in this assignment? 🕧 |
| Exclude bibliographic mat                                                                                                    |                                                                   |
| Yes                                                                                                    |                                                                   |
| Yes     No                                                                                                    |                                                                   |
| Ves     No     Exclude quoted materials                                                                                                    | from Similarity Index for all papers in this assignment? 👔        |
| Ves     No     Ves     Ves     Ves     Ves     Ves     Ves     Ves     Ves                                                                                                    | from Similarity Index for all papers in this assignment? 🕖        |
| Yes     No     Yes     Yes     Yes     Yes     No                                                                                                    | from Similarity Index for all papers in this assignment? 💡        |
| Exclude bibliographic mat                                                                                                    | from Similarity Index for all papers in this assignment? 🥑        |
| Exclude bibliographic mat<br>Pres<br>No<br>Exclude quoted materials<br>Pres<br>No<br>Exclude small matches?                                                                      | from Similarity Index for all papers in this assignment? 🥑        |
| Exclude bibliographic mat<br>Yes<br>No<br>Exclude quoted materials<br>Yes<br>No<br>Exclude small matches?<br>Yes<br>Yes<br>No                                                    | from Similarity Index for all papers in this assignment? <b>9</b> |
| Exclude bibliographic mat  Yes  Yes  Yes  No  Exclude small matches?  Yes  No                                                                                                    | from Similarity Index for all papers in this assignment? 🕑        |
| Exclude bibliographic mat<br>Pres<br>No<br>Exclude quoted materials<br>Pres<br>No<br>Exclude small matches?<br>Pres<br>No<br>Exclude matches by:*                                | from Similarity Index for all papers in this assignment? <b>@</b> |
| Exclude bibliographic mat<br>Yes<br>No<br>Exclude quoted materials<br>Yes<br>No<br>Exclude small matches?<br>Yes<br>No<br>Exclude matches by:*<br>Ward Count                     | from Similarity Index for all papers in this assignment?          |
| Exclude bibliographic mat<br>Pres<br>No<br>Exclude quoted materials<br>Pres<br>No<br>Exclude small matches?<br>Pres<br>No<br>Exclude matches by:*<br>Word Count: 5               | from Similarity Index for all papers in this assignment? 🕥        |
| Exclude bibliographic mat<br>Yes<br>No<br>Exclude quoted materials<br>Yes<br>No<br>Exclude small matches?<br>Yes<br>No<br>Exclude matches by:*<br>Word Count: 5<br>Percentage: 0 | from Similarity Index for all papers in this assignment?          |

9. Filtreleme seçenekleri ayarlandıktan ve onaylandıktan sonra açılan sayfada, "View" bağlantısına tıklanır.

| TO webmail : ETO web                                                                                                    |                                                                                                    |                                                                                                    |                                                                                          |                                       |                                           |                                                                                                    |                                                                                                    |                        |           |
|----------------------------------------------------------------------------------------------------|----------------------------------------------------------------------------------------------------|----------------------------------------------------------------------------------------------------|------------------------------------------------------------------------------------------|---------------------------------------|-------------------------------------------|----------------------------------------------------------------------------------------------------|----------------------------------------------------------------------------------------------------|------------------------|-----------|
| https://turnitin.com                                                                                                    | m/t_class_home.asp?svr=058dang=en_t                                                                             | us&r=26.282770350646                                                                                   |                                                                                          |                                       |                                           |                                                                                                    | で ☆ 自                                                                                                    | • 🕯                    | 1 Q       |
|                                                                                                    |                                                                                                    |                                                                                                    |                                                                                          |                                       |                                           |                                                                                                    |                                                                                                    |                        |           |
|                                                                                                    | _                                                                                                    |                                                                                                    | l                                                                                        | Cihan Tekoğlu   Use                   | er Info   Messages                        | Instructor <b>v</b>   English                                                                                                    | n ▼   Roadma                                                                                                    | р   🕐 Не               | elp   Log |
| urnitin                                                                                                    |                                                                                                    |                                                                                                    |                                                                                          |                                       |                                           |                                                                                                    |                                                                                                    |                        |           |
|                                                                                                    |                                                                                                    |                                                                                                    |                                                                                          |                                       |                                           |                                                                                                    |                                                                                                    |                        |           |
| signments St                                                                                                    | udents Grade Book                                                                                               | Libraries Calendar [                                                                                   | Discussion Preferences                                                                   |                                       |                                           |                                                                                                    |                                                                                                    |                        |           |
| VIEWING: HOME > 1                                                                                                    | YUKSEK LISANS TEZI                                                                                              |                                                                                                    |                                                                                          |                                       |                                           |                                                                                                    |                                                                                                    |                        |           |
| Congratulations! Y                                                                                                    | ou have created your first assign                                                                               | ment. To add students or view vol                                                                      | ur student list click the "students" tal                                                 | h ahove                               |                                           |                                                                                                    |                                                                                                    |                        |           |
|                                                                                                    | ou nure created jear mot appign                                                                                 | intent. To add stadents of view you                                                                    |                                                                                          | 5 dib 6 1 6 .                         |                                           |                                                                                                    |                                                                                                    |                        |           |
| 1992 - Contra Contra Co | ou nare created year mot assign                                                                                 | ment. To due statems of view you                                                                       |                                                                                          |                                       |                                           |                                                                                                    |                                                                                                    |                        |           |
| 1.01.1                                                                                                    |                                                                                                    |                                                                                                    |                                                                                          |                                       |                                           |                                                                                                    |                                                                                                    |                        |           |
| ut this page                                                                                                    |                                                                                                    |                                                                                                    |                                                                                          |                                       |                                           |                                                                                                    |                                                                                                    |                        |           |
| ut this page<br>s your class homep                                                                                                    | age. Click the "Add assignment"                                                                                 | button to add an assignment to yo                                                                      | our class homepage. Click an assign                                                      | nment's "View" button                 | to view the assignment                    | inbox and any submissi                                                                                                    | ons that have be                                                                                                    | en made to             | o the     |
| ut this page<br>s your class homep<br>nment. You can mai                                                                                                    | age. Click the "Add assignment"<br>ke submissions by clicking on the                                            | button to add an assignment to yo<br>"Submit" option in the assignmen                                  | our class homepage. Click an assign<br>nt's "More actions" menu.                         | nment's "View" button                 | to view the assignment                    | inbox and any submissi                                                                                                    | ons that have be                                                                                                    | en made to             | o the     |
| ut this page<br>s your class homep<br>nment. You can mai                                                                                                    | age. Click the "Add assignment"<br>ke submissions by clicking on the                                            | button to add an assignment to yo                                                                      | our class homepage. Click an assign<br>tt's "More actions" menu.                         | nment's "View" button                 | to view the assignment                    | inbox and any submissi                                                                                                    | ons that have be                                                                                                    | en made to             | o the     |
| ut this page<br>s your class homep<br>nment. You can mai<br><b>'uksek lisa</b> l                                                                                                    | age. Click the "Add assignment"<br>ke submissions by clicking on the<br>ns tezi                                 | button to add an assignment to yo                                                                      | pur class homepage. Click an assign<br>rt's "More actions" menu.                         | nment's "View" button                 | to view the assignment                    | inbox and any submissi                                                                                                    | ons that have be                                                                                                    | en made to<br>I Assign | othe      |
| ut this page<br>s your class homep<br>imment. You can mai<br><b>'UKSEK lisa</b> l<br>ASS HOMEPAGE                                                                                                    | age. Click the "Add assignment"<br>ke submissions by clicking on the<br>ns tezi                                 | button to add an assignment to yo<br>"Submit" option in the assignmen                                  | pur class homepage. Click an assign<br>rt's "More actions" menu.                         | nment's "View" button                 | to view the assignment                    | inbox and any submissi                                                                                                    | ons that have be                                                                                                    | en made to<br>I Assign | o the     |
| out this page<br>is your class homep<br>nment. You can mai<br><b>Yuksek lisa</b> t<br>LASS HOMEPAGE                                                                                                    | age. Click the "Add assignment"<br>ke submissions by clicking on the<br>ns tezi<br>start                        | button to add an assignment to yo<br>"Submit" option in the assignmen                                  | pur class homepage. Click an assign<br>rt's "More actions" menu.<br>POST                 | ament's "View" button                 | to view the assignment                    | inbox and any submissi                                                                                                    | ens that have been that have been thave been that have been that have been that have been that h | en made to<br>I Assign | o the     |
| out this page<br>is your class homep<br>nment. You can mai<br><b>Yuksek lisa</b><br>LASS HOMEPAGE<br>tez                                                                                                    | age. Click the "Add assignment"<br>ke submissions by clicking on the<br>ns tezi<br>start                        | button to add an assignment to yo<br>"Submit" option in the assignmen<br>DUE                           | pur class homepage. Click an assign<br>rt's "More actions" menu.<br>POST                 | iment's "View" button                 | to view the assignment                    | inbox and any submissi                                                                                                    | ons that have been that have been that have been been been been been been been be                                                                                                    | en made to             | o the     |
| but this page<br>Is your class homep<br>inment. You can male<br>Yuksek lisaal<br>CLASS HOMEPAGE<br>tez<br>PAPER                                                                                                    | age. Click the "Add assignment"<br>ke submissions by clicking on the<br>ns tezi<br>start<br>23-Dec-2015         | button to add an assignment to yo<br>"Submit" option in the assignmen<br>DUE<br>30-Dec-2015            | POST<br>POST<br>31-Dec-2015<br>2004                                                      | stratus<br>Status<br>0/0<br>scotted   | to view the assignment<br>ACTIONS<br>View | Inbox and any submissi<br>More actions 💌                                                                                                    | + Add                                                                                                    | en made to<br>I Assign | o the     |
| but this page<br>is your class homep<br>nment. You can mai<br><b>(uksek lisa</b><br>LASS HOMEPAGE<br>tez<br>PAPER                                                                                                    | age. Click the "Add assignment"<br>ke submissions by clicking on the<br>ns tezi<br>start<br>23-Dec-2015         | DUE                                                                                                    | Pur class homepage. Click an assign<br>rif's "More actions" menu.<br>POST<br>31-Dec-2015 | status<br>Status<br>0 / 0<br>experies | to view the assignment<br>ACTIONS         | Inbox and any submission in the submission of the submission of th | + Add                                                                                                    | en made to             | o the     |
| but this page<br>is your class homep<br>nment. You can mai<br><b>'uksek lisau</b><br>LASS HOMEPAGE<br>tez<br>PAPER                                                                                                    | age. Click the "Add assignment"<br>ke submissions by clicking on the<br>ns tezi<br>start<br>23-Dec-2015<br>2004 | button to add an assignment to yo<br>"Submit" option in the assignment<br>DUE<br>30-Dec-2015<br>1139PM | POST<br>22.0040<br>POST<br>22.0040<br>POST                                               | status<br>status<br>0/0<br>submitted  | ACTIONS                                   | Inbox and any submission of the submission of the submission of th | + Add                                                                                                    | en made to             | o the     |

10. Açılan sayfada, "Submit File" bağlantısına tıklanır.

| ETU Webmail :: ETU Webm ×                                                                                                    | 🕗 Turnitin                                               | × \ +               |                    |                     |                            |                                          |                                                   |                                                          |                          |                          |
|----------------------------------------------------------------------------------------------------|----------------------------------------------------------|---------------------|--------------------|---------------------|----------------------------|------------------------------------------|---------------------------------------------------|----------------------------------------------------------|--------------------------|--------------------------|
| ) 🗲 🗊 🔒 https://turnitin.com/t_                                                                                                    | nbox.asp?r=97.71503977                                   | '42992&svr=01&dar   | ng=en_us&aid=43898 | 8295                |                            |                                          |                                                   | 연 ☆ 自                                                    | . ♦                      | 1 O                      |
| turnitin                                                                                                    | 1                                                        |                     |                    |                     | Cił                        | nan Tekoğlu   User Info   M              | lessages   Instructor 🔻                           | r   English <del>v</del>   Roadm                         | nap   ⑦ H                | lelp   Logo              |
| Assignments Students                                                                                                    | Grade Book                                               | Libraries           | Calendar           | Discussion          | Preferences                |                                          |                                                   |                                                          |                          |                          |
|                                                                                                    |                                                          |                     |                    |                     |                            |                                          |                                                   |                                                          |                          |                          |
| IOW VIEWING: HOME > YUKSEK                                                                                                    | LISANS TEZI > TEZ                                        |                     |                    |                     |                            |                                          |                                                   |                                                          |                          |                          |
| OW VIEWING: HOME > YUKSEK<br>About this page<br>his is your assignment inbox. To<br>enerated.                                                  | LISANS TEZI > TEZ                                        | he paper's title. T | To view an Origina | ality Report, click | the paper's Originality Re | port icon in the similarity colur        | nn. A ghosted icon indica                         | ates that the Originality Rej                            | oort has no              | t yet been               |
| OW VIEWING. HOME > YUKSEK<br>whout this page<br>his is your assignment inbox. To<br>enerated.<br>ez                                            | LISANS TEZI > TEZ                                        | he paper's title. T | To view an Origina | ality Report, click | the paper's Originality Re | port icon in the similarity colur        | nn. A ghosted icon indic                          | ates that the Originality Re                             | port has no              | t yet been               |
| OW VIEWING: HOME > YUKSEK<br>About this page<br>his is your assignment inbox. To<br>enerated.<br>BOX   NOW VIEWING: NEV                        | LISANS TEZI > TEZ<br>view a paper, click t<br>/ PAPERS ¥ | he paper's title.⊺  | To view an Origina | ality Report, click | the paper's Originality Re | port icon in the similarity colur        | nn. A ghosted icon indici                         | ates that the Originality Rej                            | port has no              | t yet been               |
| NOW VIEWING: HOME > YUKSEK<br>About this page<br>his is your assignment inbox. To<br>enerated.<br>EZ<br>VBOX   NOW VIEWING: NEV<br>Submit File | LISANS TEZI > TEZ<br>view a paper, click t<br>/ PAPERS * | he paper's title. 1 | To view an Origina | ality Report, click | the paper's Originality Re | port icon in the similarity colur<br>Gra | nn. A ghosted icon indici<br>deMark Report   Edit | ates that the Originality Rej<br>assignment settings   E | oort has no<br>mail non- | t yet been<br>submitters |

11. Açılan sayfada programa bilgiler girilirken, Dosya Başlığı (*Document Title*) olarak tez başlığının tamamı, Yazar Adı (*Author's First Name*) olarak öğrencinin adı, yazar soyadı (*Author's Last Name*) olarak öğrencinin soyadı bilgisi yazılır.

Lisansüstü tezin Kapak Sayfası, Özet, Abstract, Giriş, Ana Bölümler ve Sonuç bölümlerinden oluşan kısımları tek bir dosya olarak programa yüklenir. Turnitin programına yüklenen dosyanın büyüklüğünün 40 MB'tan düşük olması, dosyada en az 20 kelime bulunması, sayfa sayısının 400'den az olması gerekmektedir. Kullanılabilecek dosya tipleri: Microsoft Word, Excel, PowerPoint, WordPerfect, PostScript, PDF, HTML, RTF, OpenOffice (ODT), Hangul (HWP), Google Docs ve düz metindir.

| ETU Webmail :: ETU Webm × 😥 Turnitin × +                                                                                                    |          |               |
|----------------------------------------------------------------------------------------------------|----------|---------------|
| 0 🕼 🔺 https://tumitin.com/t.submit.asp?r=7.845052081014&svr=02⟨=en_us&aid=4385                                                                                                    | 88295    | ♂ ☆ 自 ♣ 侖 ∢ ♀ |
| urnitin<br>sogermanets Buckerts Grade Book Libraries Calendar Discussion Pr<br>VREWWIG HOME + VLASER LISHIG TEZ + TEZ                                                                                                  | Indennos |               |
| Submit: Single File Upload *                                                                                                    | STEP     |               |
| Author Non-enrolled student First name Mustafa Last name Submission tile piFT FAZL QELIKLERDE MikROYAPININ MILEQTIRILMEST What Can i submit? Choose the file you want to upload to Turnitin: Choose from this computer |          |               |
| Choose from Droptox     Choose from Google Drive                                                                                                    |          |               |

12. Dosyanın programa yüklemesi genellikle 2 dakikadan az zaman almaktadır.

|                                                             | * (+                       |           |     |
|-------------------------------------------------------------|----------------------------|-----------|-----|
| https://turnitin.com/t_submit.asp?r=8.203007262549998.svr=0 | 178dang=en_us&aid=43898295 | ල ☆ 自 🖡 🏠 | 4 Q |
| ıbmit: Single File Upload                                   | STEP ••                    |           |     |
| Processing: MInanc_TOBB_ETU_Tez                             | _Son_21_12_2015_1.docx     |           |     |
| Author:<br>Mustafa inanç<br>Assignment title:               |                            |           |     |
| Submission title:                                           |                            |           |     |
| ÇİFT FAZLI ÇELİKLERDE MİKROYAPININ<br>İYİLEŞTİRİLMESİ       | •••                        |           |     |
| ÇİFT FAZLI ÇELİKLERDE MİKROYAPININ                          |                            |           |     |

13. Dosya başarıyla yüklendiğinde, bilgiler kontrol edilir ve "Confirm" bağlantısına tıklanarak onaylanır.

|                                                                                                    |                                                                                                    |         | - 0 |
|----------------------------------------------------------------------------------------------------|----------------------------------------------------------------------------------------------------|---------|-----|
| https://tumitin.com/t_submit.asp?r=8.20300726254999&svr=07&dang=e                                                                                                    | n_us&aid=43898295                                                                                                    | ♂ 合 ♣ 余 | 4 Q |
| Please confirm that this is the file you would                                                                                                    | like to submit                                                                                                    |         |     |
| Author:<br>Mustafa İnanç                                                                                                    | <pre> Weage 1 &gt;&gt;&gt;&gt;&gt;&gt;&gt;&gt;&gt;&gt;&gt;&gt;&gt;&gt;&gt;&gt;&gt;&gt;&gt;&gt;&gt;&gt;&gt;&gt;&gt;&gt;&gt;&gt;&gt;&gt;&gt;&gt;&gt;&gt;&gt;</pre> |         |     |
| Assignment title:<br>tez<br>Submission title:<br>cjrT FAZU ÇELİKLERDE MİKROYAPININ<br>İYİLEŞTİRİLMESİ<br>File name:<br>Minanc_TOBB_ETU_Tez_Son_21_12_2015_1.docx<br>File size:<br>5.09M<br>Page count:<br>68 | CHI LALI CALLANI MIRI MIN MIN MANALAN<br>MILA DANA<br>MILA DANA<br>MILA DANA<br>MILA DANA<br>MILA DANA<br>MILA DANA<br>MILA DANA                                 |         |     |
| Word count:<br>12981<br>Character count:                                                                                                    |                                                                                                    |         |     |

14. Onaylama işleminin ardından, sistem tebrik mesajı verir. "Go to assignment inbox" bağlantısına tıklanır.

| https://turnitin.com/t_submit.asp?r=8.2030072625499                        | 98csvr=076clang=en_ux8kaid=43898295                                                                                                    | で ☆ 自 🕹 侖 🥠 |
|----------------------------------------------------------------------------|----------------------------------------------------------------------------------------------------|-------------|
|                                                                            |                                                                                                    |             |
| ubmit: Single File Upload                                                  | STEP • •                                                                                                    |             |
| Congratulations - your submission is comple                                | te! This is your digital receipt. You can print a                                                                                                    |             |
| copy of this receipt from within the Documen                               | it viewer.                                                                                                    |             |
| Author:<br>Mustafa İnanç                                                   | (c Page 1 )                                                                                                    |             |
| Assignment title:<br>tez                                                   |                                                                                                    |             |
| Submission title:<br>ÇİFT FAZLI ÇELİKLERDE NİKROYAPININ<br>İYİLEŞTİRİLMESİ |                                                                                                    |             |
| File name:<br>Minanc_TOBB_ETU_Tez_Son_21_12_2015_1.docx                    | Ministra Later Kali<br>Mana Later Kali<br>Mana Kali Kali Kali                                                                                                    |             |
| File size:<br>5.09M                                                        | Nationine of National Personal                                                                                                    |             |
| Page count:<br>68                                                          | Second Second Se |             |
| Word count:<br>12981                                                       |                                                                                                    |             |
| Character count:<br>87299                                                  |                                                                                                    |             |
| Submission date:<br>23-Dec-2015 3:36 PM EET                                |                                                                                                    |             |
| Submission ID:<br>617583602                                                |                                                                                                    |             |

15. Turnitin programının benzerlik oranını tespit süresi dosyanın büyüklüğüne, sayfa ve karakter sayısı gibi etmenlere bağlı olarak değişebilmektedir. Benzerlik oranı tespit edildiğinde, bu bilgi aşağıda gösterildiği gibi ekrana aktarılmaktadır.

Ekranda benzerlik (*similarity*) oranının verildiği yeşil kutucuğa tıklandığında, yeni bir pencere açılacaktır.

| Q ETU        | Webmail :: ETU Webm ×            | D Turnitin                      | ×                    | +                    |                        |                  |                        |                          |                     |                         |                         |                 |                      |            |           | _            | ) ×     |
|--------------|----------------------------------|---------------------------------|----------------------|----------------------|------------------------|------------------|------------------------|--------------------------|---------------------|-------------------------|-------------------------|-----------------|----------------------|------------|-----------|--------------|---------|
| () D (       | https://turnitin.com/t_inb       | ox.asp?aid=43898295&            | lang=en_us&sei       | ssion-id=0186ct      | fe13d7f079a7741        | Lfdce3569a7e     | e9                     |                          |                     |                         |                         |                 | C 1                  | é 🕴        | A         | 1 0          | > ≡     |
|              |                                  |                                 |                      |                      |                        |                  |                        |                          |                     |                         |                         |                 |                      |            |           |              |         |
| -            |                                  |                                 | _                    |                      |                        |                  |                        |                          | _                   |                         | Cihan Tekoğlu   User    | Info   Messages | Instructor 🔻   Er    | glish 🔻    | Roadmap   | ⑦ Help       | Logout  |
| tur          | nitin 💭                          |                                 |                      |                      |                        |                  |                        |                          |                     |                         |                         |                 |                      |            |           |              |         |
|              | U                                |                                 |                      |                      |                        |                  |                        |                          |                     |                         |                         |                 |                      |            |           |              |         |
| Assignm      | ents Students Gra-               | de Book Libraries               | Calendar             | Discussion           | Preferences            |                  |                        |                          |                     |                         |                         |                 |                      |            |           |              |         |
| NOW VIEW     | NG: HOME > YUKSEK LISANS TEA     | 9 × TEZ                         |                      |                      |                        |                  |                        |                          |                     |                         |                         |                 |                      |            |           |              |         |
| About th     | is page                          |                                 |                      |                      |                        |                  |                        |                          |                     |                         |                         |                 |                      |            |           |              |         |
| This is your | r assignment inbox. To view a pa | per, click the paper's title. T | lo view an Originali | ity Report, click th | ne paper's Originality | ty Report icon i | in the similarity col  | umn. A ghosted io        | on indicates that t | he Originality Report h | as not yet been generat | ed.             |                      |            |           |              |         |
| tez          |                                  |                                 |                      |                      |                        |                  |                        |                          |                     |                         |                         |                 |                      |            |           |              |         |
| INBOX   N    | OW VIEWING: NEW PAPERS           |                                 |                      |                      |                        |                  |                        |                          |                     |                         |                         |                 |                      |            |           |              |         |
| Submit       | File                             |                                 |                      |                      |                        |                  |                        |                          |                     |                         |                         | GradeMark       | Report   Edit assign | ment setti | ngs   Ema | ail non-subr | mitters |
|              | AUTHOR                           | TITLE                           |                      |                      |                        |                  |                        | - F                      | SIMILARITY          | GRADE                   | RESPONSE                | FILE            | PAPER ID             |            |           | ONTE         |         |
|              | Mustafa İnanç                    | ÇİFT FAZLI ÇELİ                 | KLERDE MIKROY        | APININ IYILE         |                        |                  |                        |                          | 1%                  | 1                       |                         | ۵               | 617583602            |            | 23        | Dec-2015     |         |
|              |                                  |                                 |                      |                      |                        |                  |                        |                          |                     |                         |                         |                 |                      |            |           |              |         |
|              |                                  |                                 |                      |                      |                        |                  |                        |                          |                     |                         |                         |                 |                      |            |           |              |         |
|              |                                  |                                 |                      |                      |                        |                  |                        |                          |                     |                         |                         |                 |                      |            |           |              |         |
|              |                                  |                                 |                      |                      |                        |                  |                        |                          |                     |                         |                         |                 |                      |            |           |              |         |
|              |                                  |                                 |                      |                      |                        |                  |                        |                          |                     |                         |                         |                 |                      |            |           |              |         |
|              |                                  |                                 |                      |                      |                        |                  | Copyright @ 1998 - 201 | 5 Turnitin, LLC. All rij | hts reserved.       |                         |                         |                 |                      |            |           |              |         |
|              |                                  |                                 |                      |                      |                        | Usage P          | Policy Privacy Pledg   | e Helpdesk               | Research Resources  |                         |                         |                 |                      |            |           |              |         |

16. Açılan pencerede benzerlik saptanan belgelerin bilgileri verilmektedir. Ekranın sağ alt köşesindeki "Text-Only Report" bağlantısına tıklanır ve benzerlik oranı bilgileri metin formatında elde edilir.

| 🕘 Turnitin Document Viewer - Mozilla Firefox                 | · ·                                                                               |                                                                       | اص                                                                                                    |                                                      |
|--------------------------------------------------------------|-----------------------------------------------------------------------------------|-----------------------------------------------------------------------|----------------------------------------------------------------------------------------------------|------------------------------------------------------|
| 10 A https://turnitin.com/dv?s=1&o=617583602&u=1047138234⟨=e | en_us&c                                                                           |                                                                       |                                                                                                    |                                                      |
| Yuksek lisans tezi tez - DUE 30-Dec-2015 •                   |                                                                                   | 💑 Roadmap                                                             | < Paper 1                                                                                                    | iof1 • •                                             |
| Originality C. GradeMark C. Peerliark                        | ÇİFT FAZLI ÇELİKLERDE MİKROYAPININ İYİLEŞTİRİLI<br>Bir Mildere Namaçı             | MESI turnit                                                           | in: (7) 1%                                                                                                    | OUT OF 0                                             |
| CIFT FAZLI ÇELİKLERDE<br>MUS                                 | E MİKROYAPININ İYİLEŞTİRİLMESİ<br>STAFA İNANÇ<br>EK LİSANS TEZİ<br>A MÜHENDİSLİĞİ | MESI<br>T<br>T<br>T<br>T<br>T<br>T<br>T<br>T<br>T<br>T<br>T<br>T<br>T | December 2015     December 2015     Decembe | <1%<br><1%<br><1%<br><1%<br><1%<br><1%<br><1%<br><1% |
| MaKin                                                        | A MÜHENDİSLİĞİ                                                                    |                                                                       |                                                                                                    |                                                      |
| 0 6                                                          |                                                                                   | PAGE 1 GF 88 Q                                                        | Test-Only                                                                                                    | Report                                               |

17. Ekranın sağ üst köşesindeki "mode" menüsünde "quickview (classical) report" seçimi yapılır.

| eferences<br>urnitin<br>iginality Report<br>sub-<br>occument Viewer<br>hule susted include bibli                                                                                                    | cessed on: 23-Dec-2015 3:40 PM EET<br>617583602<br>rd Count: 12981<br>mitted: 1                                                                                                    | ÇİFT FAZLI<br>ÇELİKLERDE                                                                                                    |                                                                                                    |                                                                                            | _                                                                                                   |                                                                                                    |      |
|----------------------------------------------------------------------------------------------------|----------------------------------------------------------------------------------------------------|----------------------------------------------------------------------------------------------------|----------------------------------------------------------------------------------------------------|--------------------------------------------------------------------------------------------|----------------------------------------------------------------------------------------------------|----------------------------------------------------------------------------------------------------|------|
| iginality Report Proc<br>ginality Report Wer<br>Sub<br>rocument Viewer                                                                                                    | cessed on: 23-Dec-2015 3:40 PM EET<br>617583602<br>nd Count: 12981<br>mmitted: 1                                                                                                    | ÇİFT FAZLI<br>ÇELİKLERDE                                                                                                    |                                                                                                    |                                                                                            | _                                                                                                   |                                                                                                    |      |
| lude quoted include bibli                                                                                                    |                                                                                                    | IYILEŞTİRİ                                                                                                    |                                                                                                    |                                                                                            | Similarity<br>1%                                                                                    | Similarity by Source<br>Index<br>Internet Sources: 1%<br>Publications: 0%<br>Student Papers: 0%                                                                           |      |
|                                                                                                    | licenanity avoid the matches of 5 words T                                                                                                    | By Mustafa Inanç                                                                                                    |                                                                                                    |                                                                                            |                                                                                                    | madai dan lisker erater seater 💌                                                                                                    | 2.00 |
|                                                                                                    | TADDING THRUTES C 3 MILLS +                                                                                                    |                                                                                                    |                                                                                                    |                                                                                            |                                                                                                    | show highest matches together                                                                                                    | 5 6  |
| ÇİFT FAZLI ÇELİKLERE                                                                                                    | DE MİKROYAPININ İYİLEŞTİRİLMESİ MUS                                                                                                    | IFA ÎNANÇ                                                                                                    |                                                                                                    | Î                                                                                          | 1 < 1% match  <br>http://library                                                                    | Interne (activity (deal) report                                                                                                    | 8    |
| YÜKSEK LİSANS<br>Her geçen gün gelişer<br>arbrmaktadır. Özelikle                                                                                                    | TEZÎ MAKÎNA MÜHENDÎSLÎĞÎ TOBB E<br>n teknoloji, hem yûksek mukavemet her<br>le, ülkemizin de dûnyada önemlî bir konc                                                                                                    | DNOHİ VE TEKNOLOJİ ÜNİVERSİTESİ FEN BİLİMLERİ ENSTİTÜSÜ KASIM 2<br>de yüksek süneklik gibi genellikle birbiri ile çelişen özellikleri bünyesinde barındı<br>na sahip olduğu otomotiv sanayısındı yoğun olarak kullanıları gif fazi (CF) çıkı                                                                                                    | D15 ANKARA 1 GIRİŞ<br>ran, çok fonksiyonlu mühendislik malzemelerine olan ihtiyacı<br>er bu tür malzemelere örnektirler. 2013 yılında dünyada topla                                                                                                    | 2 a                                                                                        | 2 < 1% match (<br>Submitted to<br>Technology                                                        | student papers from 23-Dec-2015)<br>Tobb University of Economics &                                                                                                    | ) 🗆  |
| üretimi 370.6 milyon t<br>üreten 8. ülke olmuştı<br>mekanik davranım üze<br>mikroyapı araştırılmıştı<br>bir homojenizasyon m<br>doğrulukta saptayabil                                                                                                    | ton, bunun yalnızca plaka üretimine yörs<br>tur (45). Buna karşın, özelilde ulusal ittes<br>serindeki etkilernicii. Tez kapsamında, ÇF<br>tur. Temel amac ÇF çelklörde mikrovapi<br>nodeli genişletilerek/iyileştirilerek, elasto<br>leceki hale getirilmiştir. ? Tez kapsamınd<br>örabildeki energifik energifik yaladı baladı dır. | ki komi 27.2 milyon tondur. Trüriye, 2012 ve 2013 yillarında, arasıyla, toplanı<br>turde (7 çeliklerin kontina davranım hakkında oldukça sınıtı düzeyde bilgi bulur<br>illarını sünek kontinası ve mikroyapi le mukavımeti yunaklık dengesi arasındak<br>mekanik davranım arasındak ilçiyiyi birçok yönüyle le araştırmak oları terzi kap<br>olarakti bir matrixin bir çeli bir çeli bir çeli bir çeli bir çeli bir çeli bir<br>gelartik bir matrixin bir çeli bir çeli bir çeli bir çeli bir çeli bir<br>çi çeli bir çeli bir çeli bir çeli bir çeli bir çeli bir çeli bir çeli bir çeli bir<br>çi çeli bir çeli bir çeli bir çeli bir çeli bir çeli bir çeli bir çeli bir çeli bir<br>çi çeli bir çeli bir çeli bir çeli bir çeli bir çeli bir çeli bir çeli bir çeli bir<br>çi bir çeli bir çeli bir çeli bir çeli bir çeli bir çeli bir çeli bir çeli bir çeli bir<br>çi bir çeli bir çeli bir çeli bir çeli bir çeli bir çeli bir çeli bir çeli bir çeli bir çeli bir<br>çi bir çeli bir çeli bir çeli bir çeli bir çeli bir çeli bir çeli bir çeli bir çeli bir çeli bir<br>çi bir çeli bir çeli | 5.9 ve 34.7 milyon ton çaldı üreterek heri alı vida da dünvada<br>maktadır. Bu tezin konusu, parçack takviyeli kompozitlerde, m<br>lişklera ayntılı ötarak incelenne ve en iyi mekanik özellikler i<br>arımıda yapıları başkız açılaşmalar açağıda verilmiştir: ? Monī-<br>tlerin, hem faz başına heri de toşlam gerilmişderinin teşkler<br>ki takviyeli kompozitler olarak modelleriniştir [129, 130]. Önce               | ırı çok çelik<br>kroyapının<br>ağlayan<br>anaka türü<br>ni yüksek<br>likle, BMTH<br>istori | 3 < 1% match<br>Siruguet, K.,<br>inclusions upo<br>porous ductile<br>and numerical<br>International | publications)<br>"Effect of void locking by<br>in the plastic behavior of<br>a solids-1: theoretical modeling<br>istudy of void growth",<br>Journal of Plasticity, 200402 | 13   |
| mean werepresented to represente a programme autor carramme measure accurates and carram measure accurates and carram measure accurates and care measure accurates and carram measure accurate |                                                                                                    |                                                                                                    |                                                                                                    |                                                                                            |                                                                                                    | Internet from 22-Apr-2014)<br>hchem.org                                                                                                    | 8    |
| Martensit oylum oranı<br>fonksiyonlu malzemel<br>yüksek mukavemete s                                                                                                    | # % 20 olan bir CF çeliğin mikroyapısı [10<br>lere olan ihtiyaç her geçen gün artmakta<br>sahip sünek malzemelerdir [115, 119].                                                                                                    | k<br>Izlı çelikler,<br>[109]. ÇF                                                                                                    | 5 < 1% match (<br>http://traglor                                                                                                    | Internet from 18-May-2015)<br>. <u>cu.edu.tr</u>                                           | 8                                                                                                   |                                                                                                    |      |
| cekkerin mekanik szellékeri, kemel olarak, matemotin ovám oran, katebon jezník, hráma mukavemeki, jedé v ferritir tane börvkkögöne balder (10, 20, 46, 68, 68, 109, 114, 124), Ancak, bu parameterleretők telepélek, ellepílek inite szellekeri helyterinker, kiti szelleterin kiti szelleterin kiti szelleteri szelleterin kiti szelleterin kiti szelleterin kiti szellete |                                                                                                    |                                                                                                    |                                                                                                    |                                                                                            |                                                                                                    | (Internet from 03-Jul-2015)<br>esearchgate.net                                                                                                    | 8    |
|                                                                                                    |                                                                                                    |                                                                                                    |                                                                                                    |                                                                                            |                                                                                                    | Internet from 19-Jun-2015)<br>.cu.edu.tr                                                                                                    | 8    |
|                                                                                                    |                                                                                                    |                                                                                                    |                                                                                                    |                                                                                            |                                                                                                    | Internet from 05-Jun-2015)<br><u>cu edu tr</u>                                                                                                    | 8    |
| özetlenmiştir. Günümü<br>deformasyon hızları, ç<br>ve yenim (corrosion) i                                                                                                    | üzde, malzeme bilimi ve üretim teknoloji<br>cok düşük sıcaklıklar ve/veya tane sınırla<br>ile birlikte sünek kırılmayı yapısal bütünlü                                                                                                    | rindeki gelişmeler sayesinde, metal alaşımlarda atom yoğunluğu az olan düzler<br>ında (grain boundary) çok yüksek katışkı derişimi (impurity concentration) olma:<br>ç çalışmalarının en önemli unsurlarından biri haline getirmiştir. Sünek kırılma, sır:                                                                                                    | nlerin ayrılması sonucu gerçekleşen gevrek kırılma; çok yüksek<br>ı gibi ender durumlarda gözlenir hale gelmiştir [127]. Bu durur<br>sıyla, boşlukların çekirdeklerimesi, büyümesi ve birleşmesi olm                                                                                                    | n, yorulma<br>ak üzere,                                                                    | 9 < 1% match (<br>http://eprints                                                                    | Internet from 02-Mar-2010)<br>. <u>soton.ac.uk</u>                                                                                                    | 8    |
| birbirini takip eden ve<br>oluşturulmaktadır [25<br>evresine kıyasla ihmal<br>parçacıklar halinde, be<br>yoluyla gerçekleştiğin<br>parçacıkların ve matris                                                                                                    | e etkileşen üç evreden oluşur. Literatürd<br>5, 72, 76, 103, 128-130, 139]. Boşluk bü<br>al edilmiş konulardır [21, 72, 128, 135]. E<br>elirli miktarda ikinci faz parçaçakları bulur<br>lı göstermiştir [4-6, 8, 24, 57, 113, 143,<br>sisin birbirlerine oranla mekanik özellikleri                                                 | , her erse på brigok farkt model bulannaktadar. Sunek komma modellen, ug ern<br>mens, üzernde en og kalpelar va orduka på baraf, misjonenskant komelli model<br>tran muhendislik metal va abajomlan, gökelt (presiptate), kalvet (ndrusion) ya d<br>unutur. Ittigok densversi dagina, bogik gelorideklemension, genetikke kinn faz<br>45). Perazoklanda baginssa, mattisin virtimaarska geræklesen çekirdeklemen<br>paraçaktikt bogiktikt ve gokklivt er vugutaan vidket på brigok degikene ha                                                                                                    | ic in any any opelistining modelleri any cab altinda toolayarak<br>er olusturulmus evredir. Çekirdeklerine ve birleşme evreleri<br>is mekanik özetliken iyleştirmek amacıyla mateemeye görnülmü<br>parçaaklarının kontinası veya parçaak-matris ara yüzevlerinin,<br>in adıren rastlarımıştır (132). Boşluk, çekirdeklerimesirin oluşbi<br>üldar (8, 72). Birçisk deneysel çalaşma, çekirdeklerimesirin öncelli<br>anatar. | e būyūme<br>9<br>Iyrilmasi<br>jimi;<br>Je görece                                           | 10 <1% match http://adumil                                                                          | Internet from 18-Aug-2015)<br>ss.adu.edu.tr                                                                                                    | Ø    |

18. Aşağıda verieln şekilde gösterildiği gibi, "Turnitin Originality Report" elde edilir. Bu ekranın en üst kısmını ("similarity index" ve tez bilgilerini içeren kısım) kapsayacak şekilde tek sayfa görüntü çıktısı alınır ve elde edilen bilgiler "Yüksek Lisans/Doktora Tez Çalışması Orijinallik Raporu" formuna eklenir. Yüksek Lisans/Doktora Tez Çalışması'nın orijinal olarak kabul edilebilmesi için, seçilen bu kriterler dâhilinde, benzerlik oranının ("similarity index") %15'ten küçük çıkması gerekmektedir. Alıntılar dâhil filtrelemesi uygulandığında ise, benzerlik oranının %30'dan küçük çıkması gerekmektedir.

| 🕘 Turnitin - Mozilla Firefox                                                                                                    |                                                                                                    | _ 0 <mark>_ X</mark> |
|----------------------------------------------------------------------------------------------------|----------------------------------------------------------------------------------------------------|----------------------|
| https://turnitin.com/newreport_classic_asp?eq=1&eb=1&esm=5&oid=617583602&svr=03&r=54.800707240682215⟨=en_us                                                                                                    |                                                                                                    | Ę                    |
| Turnitin Originality Report                                                                                                    |                                                                                                    | ·                    |
| Processed on 22 Geo-2015 3:46 PM NET<br>1D: 617580502<br>Word Count: 1291<br>Solometei 1<br>ÇİFT FAZLI ÇELİKLERDE MİKROYAPININ İYİLEŞTİRİ By Mustafa Inanç                                                                                                    | Similarity Index<br>Internet Source: 1%<br>Delinations: 0%<br>Budent Papers: 0%                                                                                                    |                      |
| refresh                                                                                                    |                                                                                                    |                      |
| <1% match (Internet from 19-May-2015)<br>http://ibrary.cu.edu.tr                                                                                                    | Π.                                                                                                    |                      |
| <1% match (student papers from 23-0ec-2015)<br>Submitted to Tobb University of Economics & Technology on 2015-12-23                                                                                                    |                                                                                                    |                      |
| <1% match (publications)<br>Struguet, K., "Effect of void locking by inclusions upon the plastic behavior of porous ductile solids-1: theoretical modeling and numerical study of void growth". Intern                                                                                                    | ational Journal of Plasticity, 200402                                                                                                    |                      |
| <1% match (Internet from 22-Apr-2014)<br>http://www.incham.org                                                                                                    | 8                                                                                                    |                      |
| <5% match (Internet from 18-May-2015)<br>http://tradjer.co.edu.tr                                                                                                    | 8                                                                                                    |                      |
| <1% match (Internet from 03-Jul-2015)<br>http://www.nesearchgate.net                                                                                                    |                                                                                                    |                      |
| <1% match (Internet from 19-Jun-2015)<br>http://tragler.cu.edu.tr                                                                                                    |                                                                                                    |                      |
| <1% match (Internet from 05-Jun-2015)<br>http://tragler.co.vdu.tr                                                                                                    |                                                                                                    |                      |
| <1% match (Internet from 02-Mar-2010)<br>http://aprints.soton.ac.uk                                                                                                    |                                                                                                    |                      |
| <1% match (Internet from 18-Aug-2015)<br>http://adumias.adu.edu.tr                                                                                                    | 8                                                                                                    |                      |
| CIPT FACLE CELEXCEPE MINORYAPHINI INTEGRATION OF BUTTATA TANKS, VIDENE LEGANS TECH MARINE MINISTRATISTIC INTEGRATION OF TEXENCIAL INTEGRATION OF TEXENCIAL INTEGRATIONIAL INTEGRATION OF TEXENCIAL INTEGRATION OF TEXENCIAL INTEGRATION OF TEXENCIAL INTEGRATIONIAL INTEGRATION INTEGRATIONIAL INTEGRATIONIAL INTEGRATIONIAL INTEGRATIONIAL INTEGRATIONIAL INTEGRATIONIAL INTEGRATIONIAL INTEGRATIONIAL INTEGRATIONIAL INTEGRATIONIAL INTEGRATIONIAL INTEGRATIONIAL INTEGRATIONIAL INTEGRATIONIAL INTEGRATION | ren mi kinemi invertritori vision joss divanta i relatio<br>delle matematiene della micro della constanza della constitui<br>angela todana calca i carteni 370 dimitto tan, biuran valenca<br>ok çalik versen 8. Leka olimupta (45), iluma karpa, castilida<br>anti duvranna tracendia ettaleritori, tra kapasannda, c.F.<br>mgtar. Tanel anaco.C.F. çaliklori on mörsyapi ke makanik<br>ki genjettellerak/visipterlerek, alatas potatik ber matemia (cine<br>dr. 7. Tata pasannda, c.F. çaliklar, "taring toring tan<br>dutarun potarik (karvanne hesaba katabiliceka halo |                      |